# Mise en page

## Ministère de la Transition Ecologique et de la Cohésion des Territoires Licence ouverte ETALAB

Septembre 2024

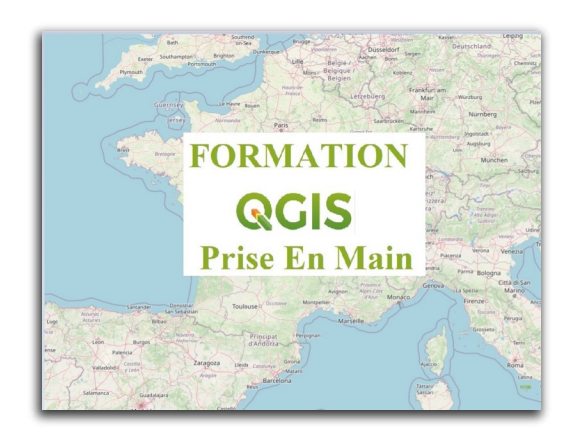

## Table des matières

| Introduction                                                   | 3  |
|----------------------------------------------------------------|----|
| I - Mise en page                                               | 4  |
| 1. Mise en page                                                | 4  |
| 2. Présentation                                                | 5  |
| 3. Insertion d'éléments (objets) dans l'espace de mise en page | 8  |
| 4. Paramétrages d'un objet "Carte"                             | 9  |
| 5. Paramétrages d'un objet "Barre d'échelle"                   | 14 |
| 6. Paramétrages d'un objet "Légende"                           | 16 |
| 7. Paramétrages d'un objet "Étiquette"                         | 19 |
| 8. Exercice : Mise en page                                     | 24 |
| II - Mise en page, compléments pour fonctionnalités avancées   | 26 |
| 1. Paramétrages d'un objet "Image"                             | 26 |
| 2. Paramétrages d'un objet "Table d'attributs"                 | 27 |
| 3. Paramétrages d'un objet "Cadre HTML"                        | 29 |
| 4. Exercice : Mise en page avancée                             | 29 |
| 5. Impression et export                                        | 30 |
| 6. Génération d'atlas de cartes                                | 30 |
| 7. Exercice : Atlas                                            | 34 |

## Introduction

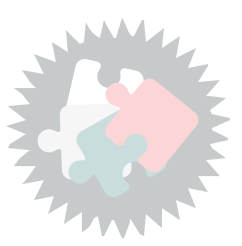

Ce module va vous permettre de :

- Connaître les fonctionnalités de mise en page
- Réaliser une mise en page simple d'une carte
- Paramétrer les différents éléments de la mise en page

Version PDF du module 6 (cf. M06\_MiseEnPage\_papier.pdf)

## Mise en page

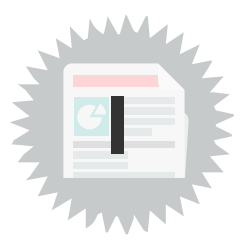

### 1. Mise en page

Avec QGIS, il existe plusieurs possibilités pour ouvrir une mise en page :

- Commande Projet / Nouvelle mise en page(Ctrl +P) Indiquer un Titre de mise en page
- Commande Projet / Gestionnaire de mise en page Gérer et afficher les mises en page
- Commande Projet / Mises en pages

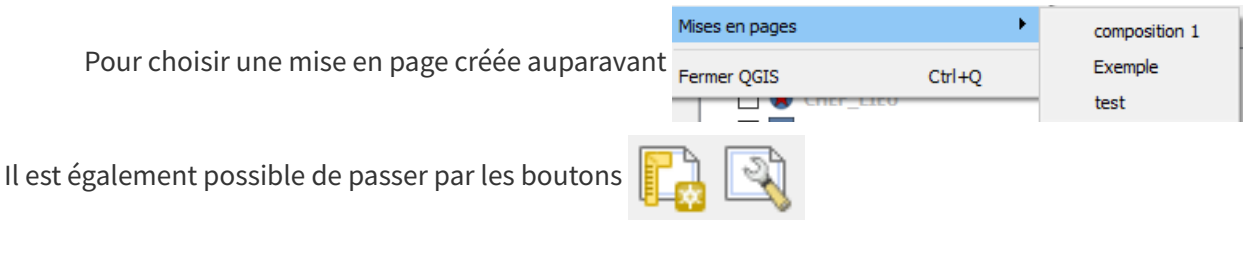

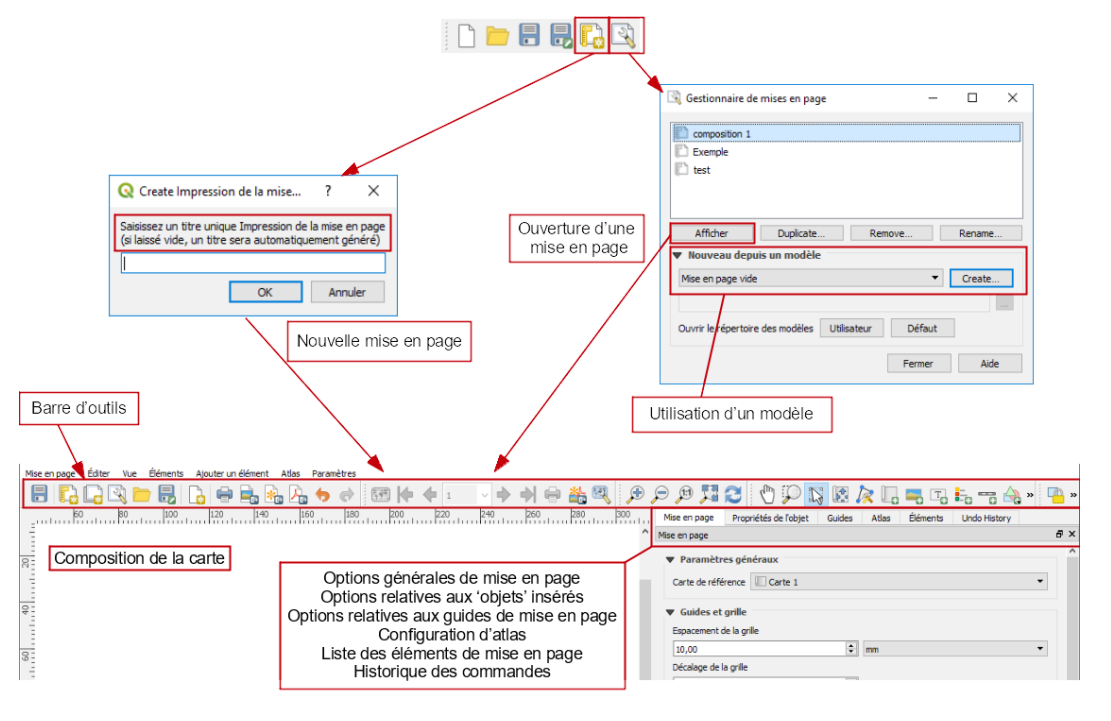

Image 1 Composeur d'impression

La mise en page comporte 5 zones :

- 1. les menus
- 2. la barre d'outils
- 3. les options générales organisées en onglets

- 4. l'espace de composition de la carte (insertion des éléments)
- 5. Une barre d'état indiquant la position du curseur, le numéro de la page et le zoom en %

### 2. Présentation

#### Barre d'outils de la mise en page

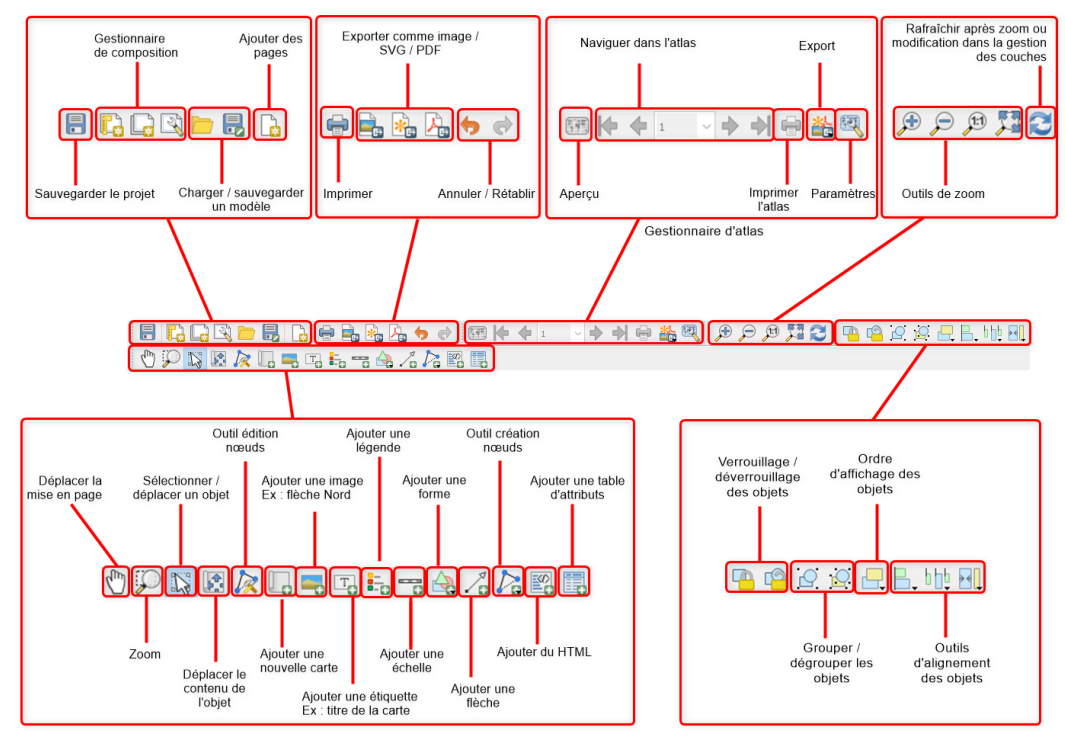

Graphique 1 Barre d'outils composeur d'impression

Voir également la documentation QGIS<sup>1</sup>

#### **Options générales**

Dans la partie droite de la mise en page se trouvent les onglets correspondant aux options générales de la carte et celles relatives à l'élément inséré (objet) (différentes selon qu'il s'agit d'une légende, une étiquette, une carte, etc.),

ainsi que l'historique des commandes afin de pouvoir revenir sur plusieurs modifications en arrière (onglet '*Historique des commandes*' éventuellement à activer par clic droit dans les barres d'outils).

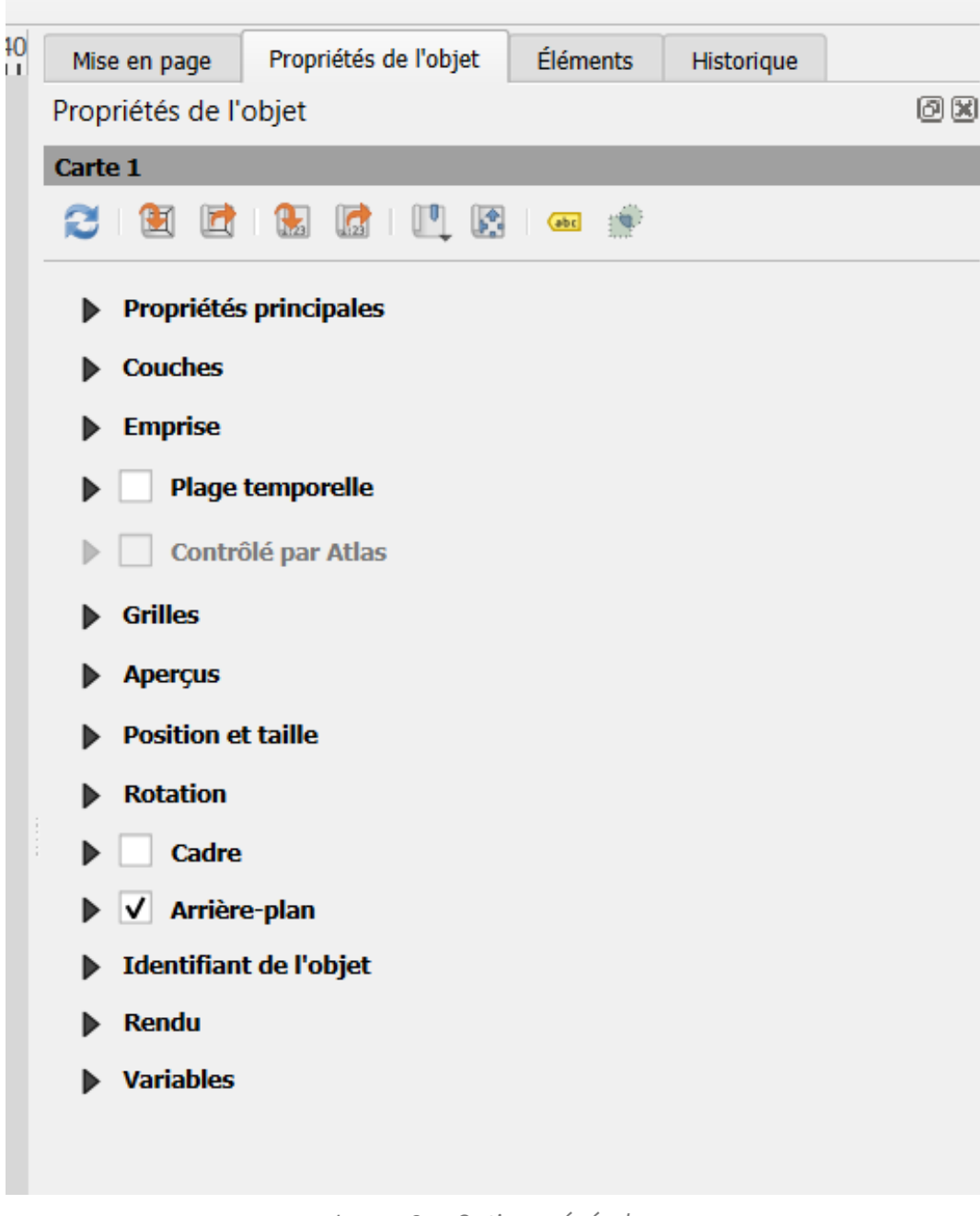

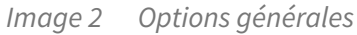

L'activation de la grille et de l'alignement se fait dans le menu Vue

Pour définir la **taille**, **l'orientation** et les **dimensions** de la page, il faut effectuer un clic-droit sur la page -> *Propriétés de la page*.

|    | V <u>u</u> e | <u>É</u> léments       | <u>Ajouter un objet</u>  | Atlas | Paramètres |
|----|--------------|------------------------|--------------------------|-------|------------|
| 60 | 3            | <u>R</u> afraîchir     |                          |       | F5         |
|    |              | <u>P</u> révisualisati | ion                      |       | ▶.         |
| ŝ  | Þ            | Zoom <u>a</u> vant     |                          |       | Ctrl++     |
| 1  | Þ            | Zoom A <u>r</u> rière  | 2                        |       | Ctrl+-     |
|    | P            | Zoomer à <u>1</u> 0    | Ctrl+1                   |       |            |
|    | <b>X</b>     | Zoom sur l' <u>e</u>   | Ctrl+0                   |       |            |
|    |              | Zoom sur la            |                          |       |            |
|    | #            | Afficher la <u>G</u> r | Ctrl+'                   |       |            |
|    |              | Accrochage a           | Ctrl+Maj+'               |       |            |
|    | ✓            | Afficher les G         | Ctrl+;                   |       |            |
|    | ✓            | Accrochage a           | aux guides               |       | Ctrl+Maj+; |
|    | ✓            | Guides Intelli         | igents                   |       | Ctrl+Alt+; |
|    |              | Gérer les gui          | des                      |       |            |
|    |              | Effacer les Gu         | uides                    |       |            |
|    | ✓            | Afficher les r         | èg <u>l</u> es           |       | Ctrl+R     |
|    | ✓            | Afficher les z         | ones d'emprise           |       | Ctrl+Maj+B |
|    | ✓            | Afficher les P         | ages                     |       |            |
|    |              | Barres d'ou <u>t</u> i | ls                       |       | •          |
|    |              | <u>P</u> anneaux       |                          |       | •          |
|    |              | Basculer en r          | node plein <u>é</u> cran |       | F11        |
|    |              | Basculer la <u>v</u> i | isibilité des pannea     | ux    | Ctrl+Tab   |

Options du menu Vue

#### Quelques compléments sur les manipulations dans les mises en page

- On peut sélectionner plusieurs objets.
- Le Menu '**Editer**' permet de tout sélectionner, d'inverser la sélection ou de tout désélectionner. Il est possible de redimensionner plusieurs objets en même temps.
- si on appuie sur la touche majuscule (SHIFT) en prenant un des coins pour redimensionner un objet ou un ensemble d'objet on conserve le ratio.

**Complément** 

- Même si on utilise l'accrochage à la grille, l'appuie sur la touche **CTRL** permet un déplacement libre.
- **CTRL clic** permet de sélectionner un objet en dessous d'un autre.
- SHIFT -> (flèche) permet un déplacement rapide.
- Les lignes directrices peuvent être déplacées (se positionner proche du départ d'une ligne dans les règles et la déplacer).
- On peut ajouter des lignes directrices en cliquant dans les règles.
- ALT sélection permet de ne sélectionner que les objets qui sont entièrement contenus

dans le rectangle de sélection.

• Tous les objets peuvent subir une rotation

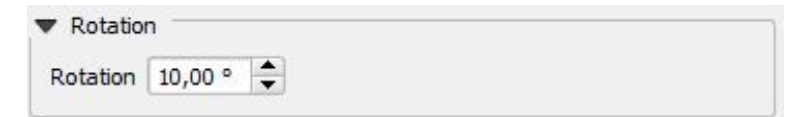

- Maintenir **SHIFT** tout en dessinant des polylignes ou un polygone contraint les angles de ligne.
- CTRL + tab permet de basculer la visibilité des panneaux du composeur.

### 3. Insertion d'éléments (objets) dans l'espace de mise en page

Pour insérer un nouvel objet dans l'espace de mise en page, après activation des boutons **"Ajouter une nouvelle carte**", **"Ajouter une légende**" ou autres ... dans la barre d'outils composeur,

il faut pointer avec un "**clic gauche**" dans l'espace de composition de la carte (zone blanche) et **maintenir le clic en traçant une fenêtre aux dimensions souhaitées (tirer - lâcher).** 

Le cadre ainsi créé peut être redimensionné et/ou déplacé après activation du bouton **Sélectionner/Déplacer un objet** ; une petite main apparaît, il suffit de maintenir un clic gauche sur l'objet sélectionné et de le déplacer.

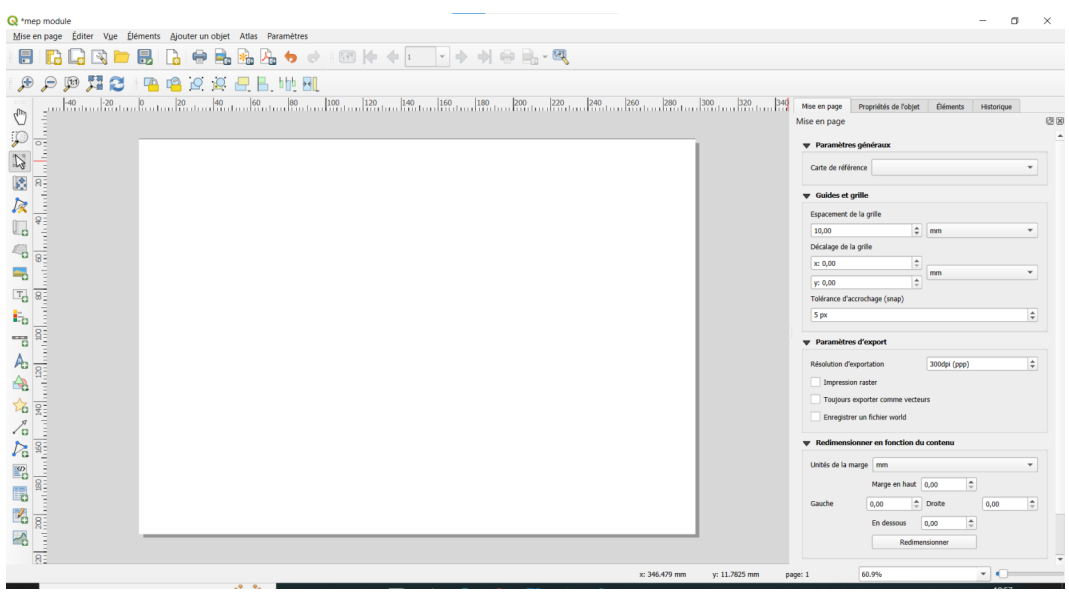

Image 3

La position et la dimension d'un objet (carte, légende, étiquette, etc..) peuvent être « figées » en 📠 ou dans l'onglet '**Éléments**' avec la case à cocher 🖴 (pratique pour éviter les utilisant l'outil mauvaises manipulations). Le cadre de l'objet disparaît.

si un ou plusieurs objets sont sélectionnés il est possible de régler leur verrouillage / déverrouillage par

les boutons

le bouton

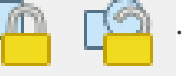

### 4. Paramétrages d'un objet "Carte"

Dans la barre "Boîte à outils" , cliquer sur l'icône "Ajouter une carte"

Après avoir ajouté une carte, cliquer sur l'onglet "Propriétés de l'objet" :

| N   | lise en pa | age Propr        | iétés de l'obje | t Éléments        | Historiqu | ie |          |
|-----|------------|------------------|-----------------|-------------------|-----------|----|----------|
| Pro | opriétés   | de l'objet       |                 |                   |           |    | Ø×       |
| Ca  | rte 1      |                  |                 |                   |           |    |          |
| R   | 3 🛙 🖭      |                  | 🛃   🛄           | et 🔅              |           |    |          |
|     | Prop       | riétés princi    | pales           |                   |           |    | <b>^</b> |
|     | Échelle    |                  | 9262,437        |                   |           |    |          |
|     | Rotatio    | n de la carte    | 0,00 °          |                   | 4         |    |          |
|     | SCR        |                  | SCR du Proje    | et: EPSG:2154 - R | GP 🔻 🍓    |    |          |
|     | V De       | ssiner les obje  | ets du canevas  | de carte          |           |    |          |
|     | Couc       | hes              |                 |                   |           |    |          |
|     | Sui        |                  |                 |                   |           |    |          |
|     | Ver        | rrouiller les co | uches           |                   | ۲         |    |          |
|     | Ver        | rrouiller le sty | e des couches   | ÷                 |           |    |          |
| 1   | 🖝 Empi     | rise             |                 |                   |           |    |          |
|     | min X      | 468210,460       |                 |                   |           | €. |          |
|     | min Y      | 6738954,535      | 5               |                   |           |    |          |
|     | max X      | 470229,449       |                 |                   |           | €. |          |
|     | max Y      | 6740322,127      | 7               |                   |           | €. |          |
|     | • - •      | Plage tempo      | relle           |                   |           |    |          |
|     | ▶ 🗌 d      | Contrôlé par     | Atlas           |                   |           |    |          |
| I   | ▶ Grille   | 25               |                 |                   |           |    |          |
|     | Aper       | çus              |                 |                   |           |    | -        |

Image 4 Paramétrage objet carte

permet de **déplacer** l'emprise de la carte dans l'objet 'fenêtre carte'. ¢.

Dans ce mode la **molette de la souris agit comme un zoom** sur le contenu.

Il est possible d'ajouter un graticule (grilles)

| Q *composition 1                                                     | - 🗆 🗙                                              |                                             |
|----------------------------------------------------------------------|----------------------------------------------------|---------------------------------------------|
| Mise en page Éditer Vue Éléments Ajouter un élément Atlas Paramètres |                                                    |                                             |
| =   <mark>                                 </mark>                   |                                                    | Propriétés de l'objet De normbreux regiages |
|                                                                      | Mise en pa Propriétés de l'ob Gui Éléme 1000 Hist. | Map Grid Properties                         |
| I est possible d'ajouter un ou                                       | Propriétés de l'objet 6                            | X V Apparence                               |
| plusieurs graticules (grilles)                                       | min Y 6714974 896                                  | A con                                       |
| 2.                                                                   |                                                    | 50X D/56(21)4                               |
| 4000.000 4000.000 4000.000 4000.000                                  | max X 475276.123                                   | Unités des intervalles Unité de carte 💌     |
|                                                                      | max Y 6741859.997                                  | x 2000,000000000 48 (                       |
| B C C C C C C C C C C C C C C C C C C C                              | Fixer sur l'emprise courante du canevas de ca      | Y 2000,000000000 €                          |
|                                                                      | Voir l'étendue sur le canevas de carte             | Décalage                                    |
|                                                                      |                                                    | ¥ 0,000000000 v                             |
|                                                                      | Controlled by atlas                                | Largeur de croix 7,00 mm                    |
|                                                                      | ♥ Gniles                                           | Style de ligne                              |
|                                                                      |                                                    | Mode de fusion Normal •                     |
|                                                                      | Grile 1                                            | ▼ Cadre                                     |
|                                                                      |                                                    | Style de cadre Zébré 💌                      |
|                                                                      |                                                    | Talle du cadre 2,00 mm                      |
|                                                                      | Afficher la grile "Grile 1" Modifier la grile      | Épaisseur de la ligne du cadre 0,30 mm 🔹    |
|                                                                      | Apercus                                            | Couleurs de remplissage du cadre 🔹 📰 🐨      |
|                                                                      | Position et taille                                 | Divisions à gauche Tout 💌                   |
|                                                                      | Rotation                                           | Divisions à droite Tout 💌                   |
|                                                                      | Cadre                                              | Divisions supérieures Tout                  |
|                                                                      | ▶ ☑ Arrière-plan                                   | Divisions inférieures Tout •                |
|                                                                      | Identifiant de l'objet                             | Gauche Droite                               |
| 46030.00 46001.00 47000.00 47000.00                                  | Rendu                                              | 🗹 Haut 🗹 Bas                                |
|                                                                      | ▼ Variables                                        | ▼ 🗹 Écrire les coordonnées                  |
|                                                                      | Variable Valeur                                    | Format Décimal • E                          |
|                                                                      | ▶ Global                                           | Gauche Tout afficher *                      |
| <b>開</b> 彩                                                           | Projet     Mise en nane                            |                                             |
|                                                                      | ▼ Élément d                                        | ~                                           |
| x: 312.122 mm y: 100.926 mm page                                     | r:1 70.8%                                          | .H.                                         |
|                                                                      |                                                    |                                             |
|                                                                      |                                                    |                                             |

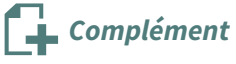

L'aperçu est une propriété qui permet d'utiliser un autre objet carte pour représenter une carte d'aperçu.

| <b>4</b>          |                           |   |
|-------------------|---------------------------|---|
| perçu 1           |                           |   |
|                   |                           |   |
|                   |                           |   |
| , ✓ Afficher l'ap | erçu "Aperçu 1"           |   |
| Cadro do carto    |                           | • |
| Caule de Calle    |                           |   |
| Style de cadre    |                           |   |
| Mode de fusion    | Normal                    | - |
| Inverser l'aperç  | u                         |   |
| Centrer sur l'ap  | erçu                      |   |
| Position          | En-dessous des étiquettes | - |
|                   |                           |   |

apercu d'un objet carte

L'objet carte en cours peut servir de carte d'aperçu pour un autre objet carte.

Dans l'exemple, ci-après, l'objet carte 1 sert de cadre d'aperçu pour l'objet carte 0.

On indique donc Cadre d'aperçu -> Carte 0.

Le style de l'aperçu permet d'afficher dans le cadre en cours l'emprise de la carte désignée (ici carte 0) avec le style choisi.

Chaque zoom dans l'objet carte 0 modifie la représentation de l'emprise dans l'objet carte 1.

**Il est conseillé de** *suivre le thème de la carte,* en désignant un thème<sup>2</sup> (voir ci-dessous) avec un affichage simplifié qui aura été sauvegardé dans le gestionnaire de couche, pour la carte d'aperçu de façon à avoir une vue simplifiée.

#### Les thèmes ou réglages de visibilité

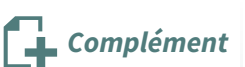

Il est possible dans le gestionnaire de couche d'*utiliser un Thème pour la carte* (ou, selon les versions de QGIS, *suivre un réglage de visibilité*) qui mémorise l'état de visibilité des couches suivant les thèmes créés dans le gestionnaire de couches.

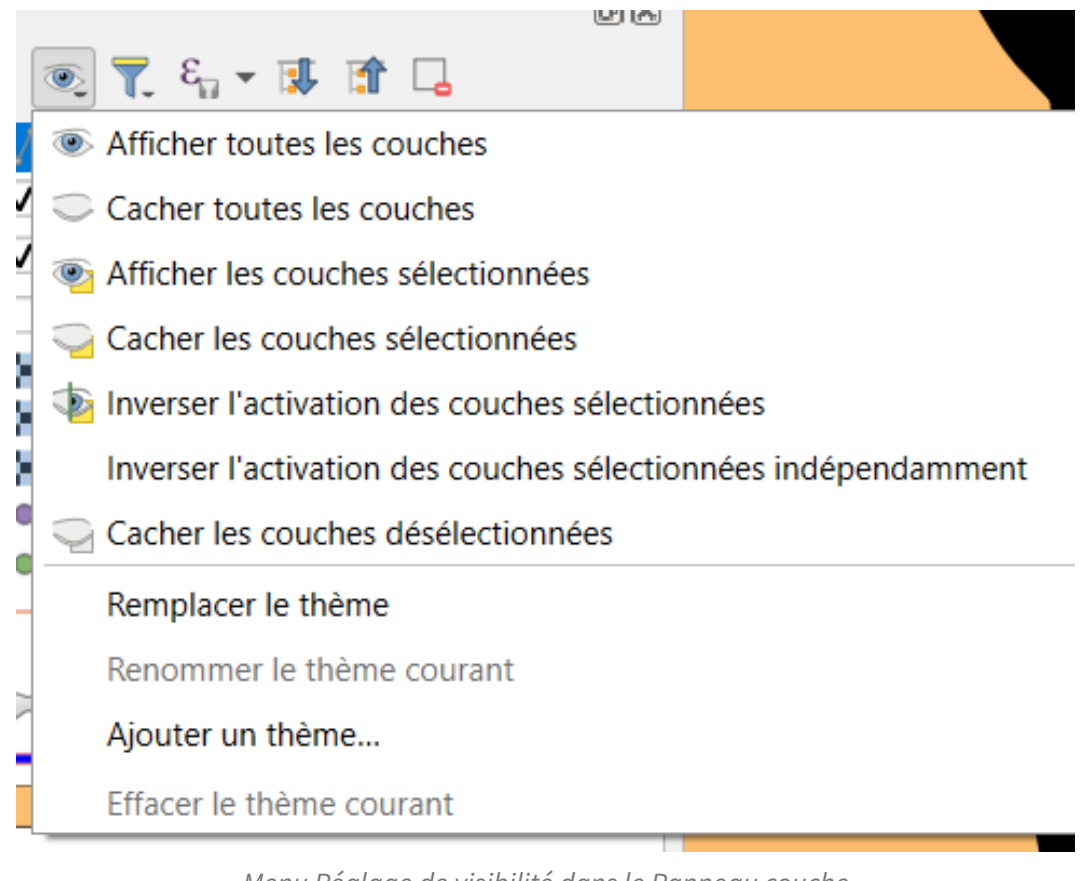

Menu Réglage de visibilité dans le Panneau couche

Ce réglage peut-être utilisé dans l'objet carte dans le composeur :

| ▼ Couches                      |                      |    |
|--------------------------------|----------------------|----|
| Suivre le thème de la carte    | (aucun) V            | e, |
| Verrouiller les couches        | (aucun)<br>Mon_theme |    |
| Verrouiller le style des couch | es                   |    |

#### Mise en pratique sur un exemple...

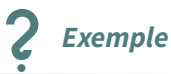

Dans QGIS ouvrir les couches :

contours\_iris\carto\IRIS\_extrait72.shp

#### SCANS\SCan\_100\SC100\_0440\_6750\_L93.tif (couche raster)

double cliquer sur la couche IRIS\_extrait72.shp pour **réaliser une analyse catégorisée sur le champ Nom\_Iris** 

Ajouter la transparence de cette couche à 60

| 0        | Layer Properties - IRIS_extrait72 — Symbologie |                                          |                                                                        |                                                                        |               |    |         |           | ×                   |
|----------|------------------------------------------------|------------------------------------------|------------------------------------------------------------------------|------------------------------------------------------------------------|---------------|----|---------|-----------|---------------------|
| Q        | 1                                              | 📑 Catégorisé                             |                                                                        |                                                                        |               |    |         |           | -                   |
| i        | Information                                    | Valeur                                   | abc Nom_Iris                                                           |                                                                        |               |    |         |           | 3 -                 |
| ર્       | Source                                         | Symbole                                  |                                                                        |                                                                        |               |    |         |           |                     |
|          | Symbologie                                     | Palette de couleur                       |                                                                        |                                                                        | Random colors |    |         |           | <b></b>             |
| abo      | Étiquettes                                     | Symbole                                  | Valeur<br>Bousse<br>Centre-Ville-Nord<br>Centre Ville Sud              | Légende<br>Bousse<br>Centre-Ville-Nord                                 |               |    |         |           | No. 1 Control State |
|          | Masques<br>Vue 3D                              | <ul> <li></li> <li></li> <li></li> </ul> | Centre-Ville-Sud<br>Clermont-Créans<br>Ligron<br>Notre-Dame-des-Vertus | Centre-Ville-Sud<br>Clermont-Créans<br>Ligron<br>Notre-Dame-des-Vertus |               |    |         |           |                     |
| 9        | Diagrammes                                     | <b>V</b>                                 | Saint-Germain du Val<br>Sainte-Colombe-Monnerie                        | Saint-Germain du Val<br>Sainte-Colombe-Monnerie                        |               |    |         |           |                     |
|          | Champs                                         | <b>V</b>                                 | Verron<br>Villaines-sous-Malicorne                                     | Verron<br>Villaines-sous-Malicorne                                     |               |    |         |           |                     |
| -8       | Formulaire d'attributs                         | <b>V</b>                                 | Zone-Industrielle<br>toutes les autres valeurs                         | Zone-Industrielle                                                      |               |    |         |           | a da se             |
|          | Jointures                                      | _                                        |                                                                        |                                                                        |               |    |         |           | 3                   |
| 3        | Stockage auxiliaire                            |                                          |                                                                        |                                                                        |               |    |         |           |                     |
| <u>ي</u> | Actions                                        |                                          |                                                                        |                                                                        |               |    |         |           |                     |
| 9        | Infobulles                                     | Classer                                  | Supprimer Tou                                                          | t                                                                      |               |    |         |           | Avancé *            |
| ¥        | Rendu                                          | Opacité                                  |                                                                        |                                                                        |               |    |         | 60,0%     |                     |
|          | Temporel                                       | Mode de fusion                           | Couche                                                                 |                                                                        | Entité        |    |         |           | -                   |
|          | Variables                                      | Effets                                   |                                                                        |                                                                        |               |    |         |           | *                   |
| 1        | Élévation                                      | Contrôle de l                            | ordre de rendu des entités                                             |                                                                        |               |    |         |           | 24 M                |
| 2        | Métadonnées                                    | Style *                                  |                                                                        |                                                                        |               | ок | Annuler | Appliquer | Aide                |

La carte doit ressembler à :

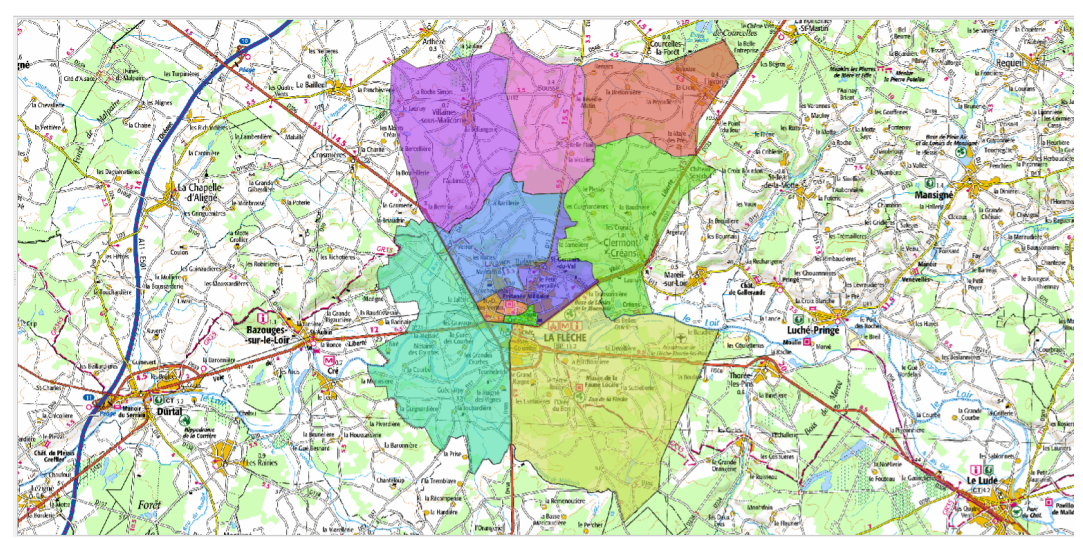

désactiver le scan

mémoriser cet état comme un nouveau thème

Ajouter un thème 'Emprise'.

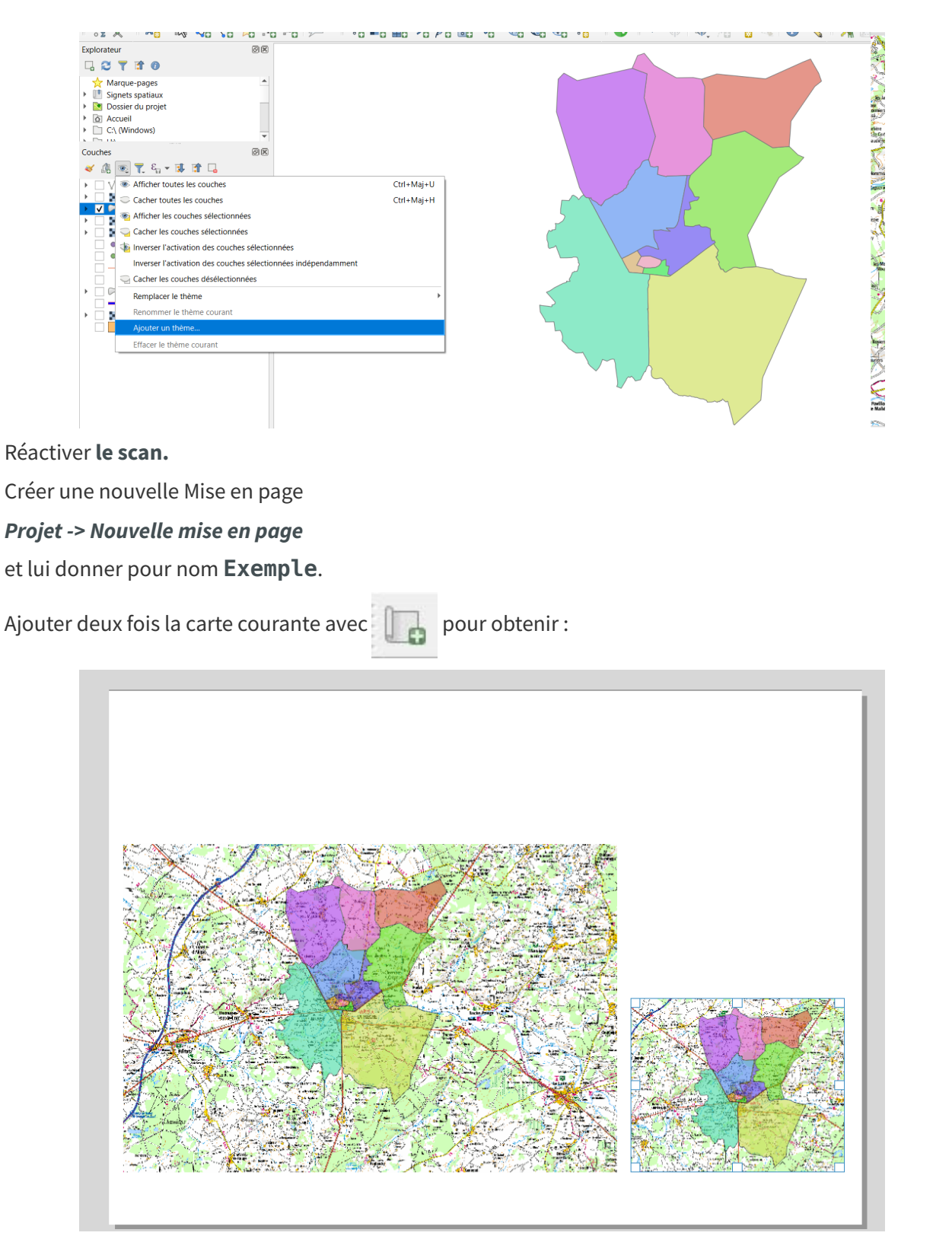

Pour la petite carte, dans l'onglet **propriétés de l'objet** utiliser l'option **'suivre le thème de la carte**' et indiquer '**Emprise**',

puis ajouter un aperçu et indiquer 'Carte1' comme Cadre de carte.

et donner une échelle 500 000

| Éléments Ajouter un objet Atlas Paramètres                    |                                                              |
|---------------------------------------------------------------|--------------------------------------------------------------|
| ) 🔜   🔁 🔍 🔍 🔍 😓 🔶 🛷   🖾 🎋 🔶 💽 - 🔶 🚸 🖶 🗟 - 🔍   🗩 🗩 👰 🌠 🈂 🕋 💁 🖄 | s 🖻 P. 100 BC                                                |
| 0 20 20 20 20 20 20 20 20 20 20 20 20 20                      | Mise en page Atlas Propriétés de l'objet Éléments Historique |
|                                                               | Propriétés de l'objet                                        |
|                                                               | Carte 2                                                      |
|                                                               |                                                              |
|                                                               | ▼ Propriétés principales                                     |
|                                                               | Échelle 500000                                               |
|                                                               | Rotation de la carte 0,00 °                                  |
|                                                               | SCR Utiliser le SCR du projet 👻 🌏 🗲                          |
|                                                               | ✔ Dessiner les objets du canevas de carte                    |
|                                                               | ▼ Couches                                                    |
|                                                               | Suivre le thème de la carte Emprise                          |
|                                                               | Verrouiller les couches                                      |
|                                                               | Verrouiller le style des couches                             |
|                                                               | h fundes                                                     |
|                                                               | p emprise                                                    |
|                                                               | Page temporene                                               |
|                                                               | Contrôlé par Atlas                                           |
|                                                               | Grilles                                                      |
|                                                               | ▼ Aperçus                                                    |
|                                                               |                                                              |
|                                                               | Aperçu 1                                                     |
|                                                               |                                                              |
|                                                               | = // Afficher Ennerry "Annersy 1"                            |
|                                                               | V V Anicies rapeiçu Apeiçu I                                 |
|                                                               | Cadre de carte Carte 1 💌                                     |
|                                                               |                                                              |
|                                                               |                                                              |

Utiliser '**centrer sur l'aperçu'** (dans afficher l'aperçu), puis déplacer l'emprise dans carte1 avec le bouton en activant ou non 'centrer sur l'aperçu' et constater la différence.

### 5. Paramétrages d'un objet "Barre d'échelle"

Menu : Ajouter un objet -> Ajouter barre d'échelle

La barre d'échelle permet d'informer sur la notion des distances, même après une déformation du format de sortie de la carte, lors d'un export vers une image ou pdf par exemple.

| ]  | Mise en pa                            | age Atlas                               | Propriétés de    | e l'objet     | Éléments    | H    | listorique | • |  |  |  |  |  |
|----|---------------------------------------|-----------------------------------------|------------------|---------------|-------------|------|------------|---|--|--|--|--|--|
| 77 | Propriétés                            | de l'objet                              |                  |               |             |      |            | 0 |  |  |  |  |  |
|    | Barre d'éc                            | helle                                   |                  |               |             |      |            |   |  |  |  |  |  |
|    | 🔻 Prop                                | riétés principa                         | les              |               |             |      |            | 4 |  |  |  |  |  |
|    | Carta                                 |                                         | Choi             | x de la c     | arte assoc  | iee  |            |   |  |  |  |  |  |
|    | <u>C</u> arte                         | Carte 2                                 |                  |               |             |      | •          |   |  |  |  |  |  |
|    | Style                                 | Style Boîte unique                      |                  |               |             |      |            |   |  |  |  |  |  |
|    |                                       | Choix du style (8 disponibles) ▼ Unités |                  |               |             |      |            |   |  |  |  |  |  |
|    |                                       | Choix des unités                        |                  |               |             |      |            |   |  |  |  |  |  |
|    | Unités                                | de la barre d'écł                       | nelle            | Kilomètr      | es          |      | •          |   |  |  |  |  |  |
|    | Multipli                              | cateur des unité                        | s de l'étiquette | 1,000000      |             |      | \$         |   |  |  |  |  |  |
|    | Étiquet                               | is                                      | km               |               |             |      |            |   |  |  |  |  |  |
|    | Format                                |                                         |                  | Personnalisat | ion         |      |            |   |  |  |  |  |  |
|    | ▼ Segments Configuration des segments |                                         |                  |               |             |      |            |   |  |  |  |  |  |
|    | Segme                                 | nts                                     | [                | gauche0       |             |      | e,         |   |  |  |  |  |  |
|    |                                       |                                         | [                | droite2       |             | \$   | €.         |   |  |  |  |  |  |
|    | • La                                  | rgeur fi <u>x</u> e                     | [                | 2,500000ι     | unités      | \$   | €.         |   |  |  |  |  |  |
|    | 🔵 La                                  | rgeur ajustée au                        | i segment        | 50,00 mm      | 1           | -    | e,         |   |  |  |  |  |  |
|    |                                       |                                         | [                | 150,00 mr     | m           | *    | e,         |   |  |  |  |  |  |
|    | Hauteu                                | r                                       | [                | 3,00 mm       |             | -    | €,         |   |  |  |  |  |  |
|    | Subdivisions des segments             |                                         | ents à droite    | 1             |             | -    | e,         |   |  |  |  |  |  |
|    | Hauteu                                | ns                                      | 1,50 mm          |               | *           | e,   |            |   |  |  |  |  |  |
|    | ▼ Affic                               | hage                                    | Choix des        | param         | etres d'aff | icha | ge         |   |  |  |  |  |  |
|    | Marge                                 | de la boîte                             | 1,00 mm          |               |             | €    | <b>a</b>   |   |  |  |  |  |  |
|    | Marge                                 | de l'étiquette                          | 3,00 mm          |               |             | €    |            |   |  |  |  |  |  |

Image 5 paramétrage de l'objet échelle

### 6. Paramétrages d'un objet "Légende"

Menu : Ajouter un objet

--> Ajouter légende

Lors de la création d'une légende, les couches déclarées comme "visibles" dans la fenêtre des couches apparaissent automatiquement; elles figurent avec le nom défini dans la fenêtre des couches. Dans le composeur d'impression, il est cependant possible de changer le nom des couches et sous-thèmes (lors d'une analyse thématique).

Pour gagner du temps et ne pas avoir à le refaire pour chaque mise en page (cas de plusieurs mise en page dans un même projet), il est préférable de changer le nom de la couche dans la fenêtre des couches (clic droit 'renommer').

Remarque

Par contre, lors d'une analyse thématique, les "étiquettes" des classes ne peuvent être changées que dans la légende du composeur.

Il est possible de changer l'ordre des couches, de supprimer l'apparition d'une couche ou d'ajouter à nouveau une couche "visible" dans la légende.

Ceci est pratique pour retirer les couches d'habillage par exemple.

Il est à noter que la modification de nom et d'ordre, ou la suppression de couche dans la légende n'entraîne aucune modification dans la fenêtre des couches ; les modifications concernent uniquement la légende.

D'ailleurs, si une seconde légende est créée, elle reprend automatiquement l'ensemble des couches visibles ; il faut effectuer le même travail de modification de nom, d'ordre, etc

Il est souhaitable de **décocher Mise à jour auto** afin d'apporter des modifications manuelles à la légende.

| . 1 | Mise en page Propriétés de l'     | objet      | Éléments          | Historique       |             |
|-----|-----------------------------------|------------|-------------------|------------------|-------------|
| Â   | Propriétés de l'objet             |            |                   |                  | Ø           |
|     | Légende                           |            |                   |                  |             |
|     | Propriétés principales            |            |                   |                  |             |
|     | Titre                             |            |                   |                  | e,          |
|     | Carte                             |            | Carte 1           |                  | •           |
|     | Activer le retour à la ligne aprè | s          |                   |                  |             |
|     | Disposition                       |            | Symboles à ga     | auche            | -           |
|     | ✓ Ajuster au contenu              |            |                   |                  |             |
|     | Éléments de la légende            |            |                   |                  |             |
|     | Mise à jour auto                  |            | (                 | Tout mettre à    | jour        |
|     | V <sup>™</sup> ROUTE              |            |                   |                  |             |
|     | ► IRIS extrait72                  |            |                   |                  |             |
|     | • 0468_6739-20                    |            |                   |                  |             |
|     | CHEF_LIEU                         |            |                   |                  |             |
|     | * PONCTUEL_HYD                    | ROGR       | APHIQUE           |                  |             |
|     | V ROUTE                           |            |                   |                  |             |
|     |                                   |            |                   |                  |             |
|     | V <sup>*</sup> mouv popul         | 014_5      |                   |                  |             |
|     | COMMUNE                           |            |                   |                  |             |
|     |                                   |            |                   |                  |             |
|     |                                   |            |                   |                  |             |
|     |                                   |            | εΣ                | 8                | <b>2</b> ∎▼ |
|     | Only show items inside lin        | ked ma     | 05                |                  |             |
|     | Ne montrer que les entités        | s à l'inté | rieur de l'entité | é atlas courante |             |
| -   |                                   |            |                   |                  |             |

Paramétrages d'un objet "légende"

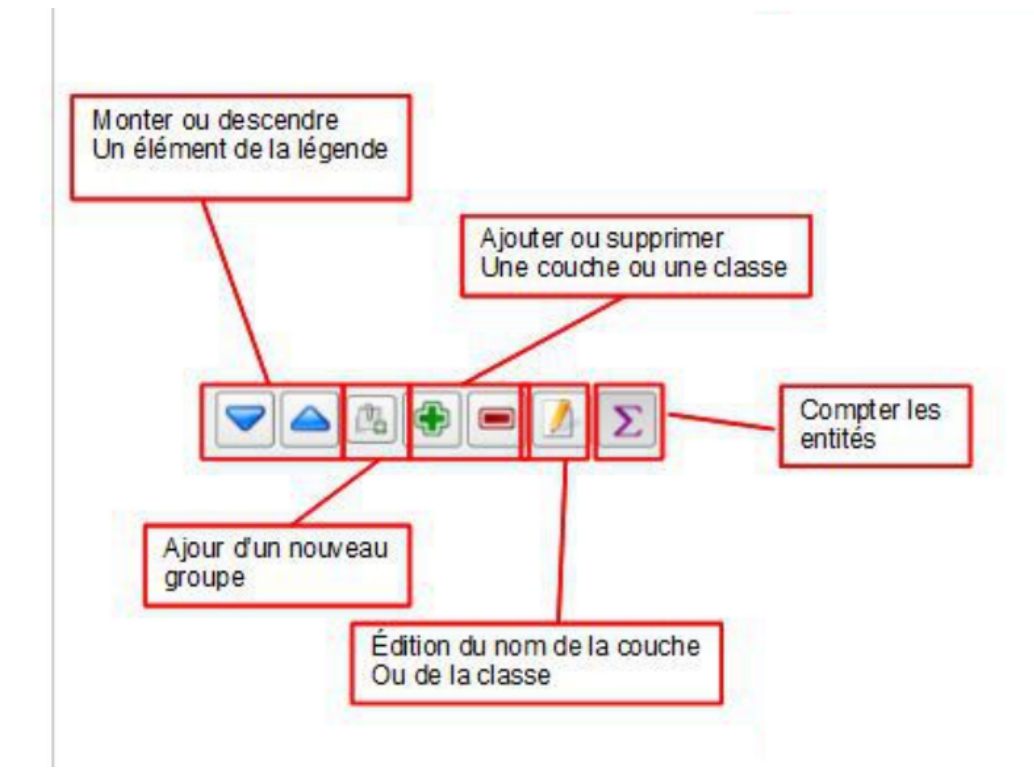

Le bouton filtrage des classes selon une expression (ex : "Nom\_Iris" LIKE 'C%' pour afficher toutes les classes pour lesquelles le champ "Nom\_Iris" commence par C )

Il est possible de cocher '*ne montrer que les entités à l'intérieur de la carte liée*' pour que la légende s'adapte en fonction des entités visibles.

et '*Ne montrer que les entités à l'intérieur de l'entité d'atlas courante*' qui est lié à la fonctionnalité d'atlas que nous verrons plus tard.

#### Légende WMS :

Certains serveur WMS sont capables de délivrer une légende (GetLegendGraphic). La requête permet en particulier de fixer la largeur (WIDTH) et la hauteur (HEIGHT) de la légende réclamée (voir les paramètres<sup>3</sup> de GetLegendGraphic).

QGIS permet de régler ces paramètres :

| argeur de la  | 91.00 mm | 1000 |
|---------------|----------|------|
| égende        | 51,00 mm |      |
| gende         |          |      |
| lauteur de la | 21.00    | -    |
| auteur ue la  | 31,00 mm | -    |

#### Étiquettes de légende définies par des valeurs

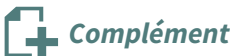

Le bouton  $\mathcal{E}$  permet de définir des étiquettes de légende sophistiquées à l'aide d'une expression. Voir la documentation de QGIS à ce sujet<sup>4</sup>.

3. http://georezo.net/wiki/main/standards/sld

4. https://docs.qgis.org/latest/fr/docs/user\_manual/print\_composer/composer\_items/composer\_legend.html#data-d efine-the-legend-labels

### 7. Paramétrages d'un objet "Étiquette"

Menu : Ajouter un objet--> Ajouter Etiquette 🔢

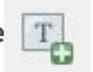

Utilisé pour ajouter du texte dans la composition comme un titre, ...

| 1                                                                                                    | Mise en                                                                                                    | At                                                                                                    | Propriétés de l'                | Élém              | Histor |
|----------------------------------------------------------------------------------------------------|----------------------------------------------------------------------------------------------------|----------------------------------------------------------------------------------------------------|---------------------------------|-------------------|--------|
|                                                                                                    | Propriétés de                                                                                                    | l'objet                                                                                               |                                 |                   | Ø      |
|                                                                                                    | Étiquette<br>Lorem ips                                                                                                    | um                                                                                                    |                                 |                   | I      |
| Le contenu peut-être du code HTML.<br>Pour qu'il soit correctement<br>interprété, activer cette option | Rendu                                                                                                    | en HTML                                                                                               |                                 |                   |        |
| Possibilité d'utiliser une A                                                                           | Insérer/É                                                                                                    | diter l'expres                                                                                        | sion 🔽 Text                     | te dynamique      | •      |
| Modifier la police, sa couleur, sa<br>position dans le cadre                                           | Apparent     Police     Marge horiz     Marge verti                                                                                                    | ice<br>zontale                                                                                        | 0,00 mm                         |                   |        |
| Marge et angle de rotation,<br>cadre, fond et couleur du fond                                          | Alignement <ul> <li>Gauche</li> <li>Alignement</li> <li>Au des</li> </ul> <li>Position <ul> <li>Rotation</li> <li>Rotation</li> <li>Cade</li> <li>Arrié</li> <li>Identifia</li> <li>Rendu</li> <li>Variable</li> </ul></li> | : horizontal<br>e Centr<br>: vertical<br>isus Ce<br>et taille<br>n<br>re<br>ère-plan<br>ant de l'obje | ré Oroite O<br>entré O En desso | ) Justifié<br>bus |        |

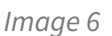

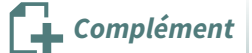

Les étiquettes classiques sont limitées en terme de représentation.

L'option 'Afficher en HTML' permet d'utiliser les possibilités de représentation du HTML (voir par exemple une introduction à HTML<sup>5</sup>) y compris avec intégration des styles CSS.

```
Mise en page
```

On peut donc faire des tableaux, intégrer des images,...

exemple de code HTML :
<style>
\* {margin: 0px; padding: 0px}
</style>
<img src="file:///I:/qgis.gif" style="width: auto; height: 100%;
display: block; margin: 0px 0px 0px auto;"/>

On utilise ici une image **qgis.gif** présent en local sur un répertoire I : et on indique de redimensionner l'image à 100% pour tenir dans la hauteur (height=100%) du cadre de l'étiquette avec une largeur automatique pour maintenir la ratio de l'image (width=auto).

Le résultat est le suivant :

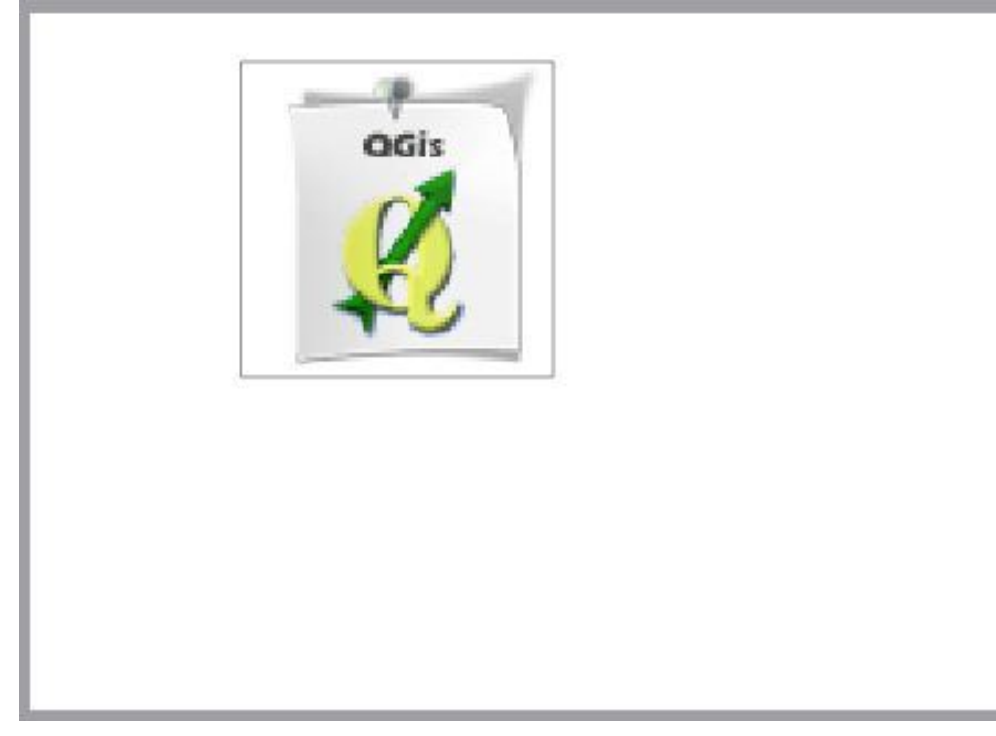

ajout d'une étiquette HTML

Ceci trouve tout son intérêt si par exemple la source de l'image est une URL.

```
Autre exemple avec un tableau HTML tiré de Tableau HTML (TABLE)<sup>6</sup> :
```

```
<TABLE BORDER="1">
<CAPTION> Voici le titre du tableau </CAPTION>
<TR>
<TH> Titre A1 </TH>
<TH> Titre A2 </TH>
<TH> Titre A3 </TH>
<TH> Titre A4 </TH>
</TR>
<TR>
<TR>
<TR>
<TD> Valeur B2 </TD>
```

<sup>6.</sup> http://www.commentcamarche.net/contents/504-tableau-html-table

```
<TD> Valeur B3 </TD>
<TD> Valeur B4 </TD>
</TR>
</TABLE>
ce qui donne :
                                Voici le titre du tableau
                                  Titre A1 Titre A2 | Titre A3 | Titre A4
                                  Titre B1 Valeur B2 Valeur B3 Valeur B4
                                       exemple de tableau en HTML
                                                                                                  Remarque
Texte dynamique d'insérer la date, l'auteur ...
                           ndu en HTML
                           er/Éditer l'expression... 💌
                                                    Texte dynamique
                                   Date actuelle
                           ren
                                   Propriétés de la carte
                                                                         ŀ
                           ce
                                   Nom de la mise en page
                                   Numéro de page de la mise en page
                           horiz
                                   Nombre de pages de la mise en page
                           verti
                                   Crédits de la couche
                           nent
                                   Auteur du projet
                           uch
                                   Titre du projet
                           nent
                           des
                                   Chemin du projet
                                   Nom de l'utilisateur actuel
                           ion
                                   Compte de l'utilisateur actuel
```

Un clic sur le menu déroulant de la police active un menu secondaire à onglet qui permet un paramétrage détaillé du rendu et évite ainsi dans de nombreux cas l'usage du HTML décrit ci-dessus.

tion

| Propri<br>Propri<br>Propri<br>Propriorita | iétés de l'objet<br>plice d'étiquette<br>te | 0 8            |
|-------------------------------------------|---------------------------------------------|----------------|
| Texte                                     |                                             |                |
| Police                                    | MS Shell Dig 2                              | • • <b>=</b> + |
| Style                                     | Normal                                      | •              |
|                                           | <u>U</u> 🖶 S 🖶 B 🖶                          | I 🗣            |
| Taille                                    | 10,0000                                     | \$ €,          |
|                                           | Points                                      |                |
| Couleur                                   |                                             |                |
| Opacité                                   | 100,0%                                      | ₽ €,           |
| Perm                                      | ettre le formatage HTML                     |                |
|                                           |                                             |                |

Complément

#### Ajout de variables

QGIS permet d'ajouter des *Variables personnalisées dans un projet*. Cela se fait dans les propriétés du projet (**Projet -> Propriétés -> Variables**).

On peut aussi, ajouter des Variables personnalisées dans une mise en page dans l'onglet Mise en page

du composeur -> Sous-menu Variables avec le bouton 🔅 ; et ajouter des Variables personnalisées

d'éléments de mise en page dans l'onglet des propriétés d'un objet.

Rajoutons par exemple un numéro de version et un nom d'auteur et enregistrons le projet :

| sample.qgs    |
|---------------|
| I:/           |
| I:/sample.qgs |
|               |
| Simon cat     |
| 3.1           |
|               |

Les variables sont appelables partout ou l'on peut utiliser une expression en les préfixant par @. (Attention les noms de variables sont sensibles à la casse).

Exemple dans une étiquette on pourra écrire :

Créé par [%@auteur%]

Version [%@Version\_projet%]

Chemin du projet [%@project\_folder%]

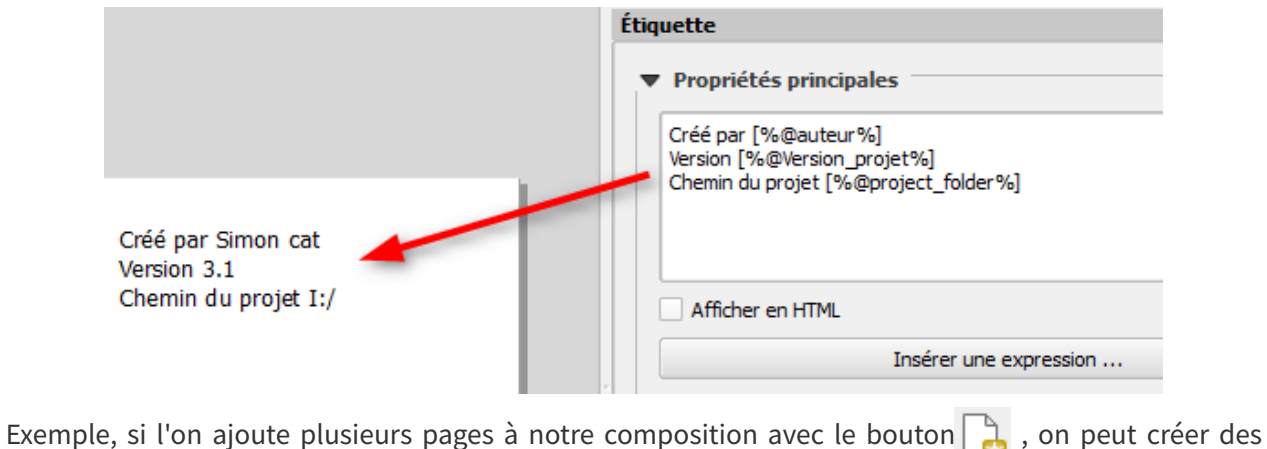

étiquettes indiquant **le titre de la mise en page, l'année et le numéro de page.** 

Il suffit de créer une étiquette sur le schéma

[%@layout\_name%] ([%@date%]) : page [%@layout\_page%]

puis effectuer un copier-coller pour toutes les pages.

La variable de l'élément de mise en page "layout\_page" se met à jour automatiquement selon la position de l'étiquette sur les pages :

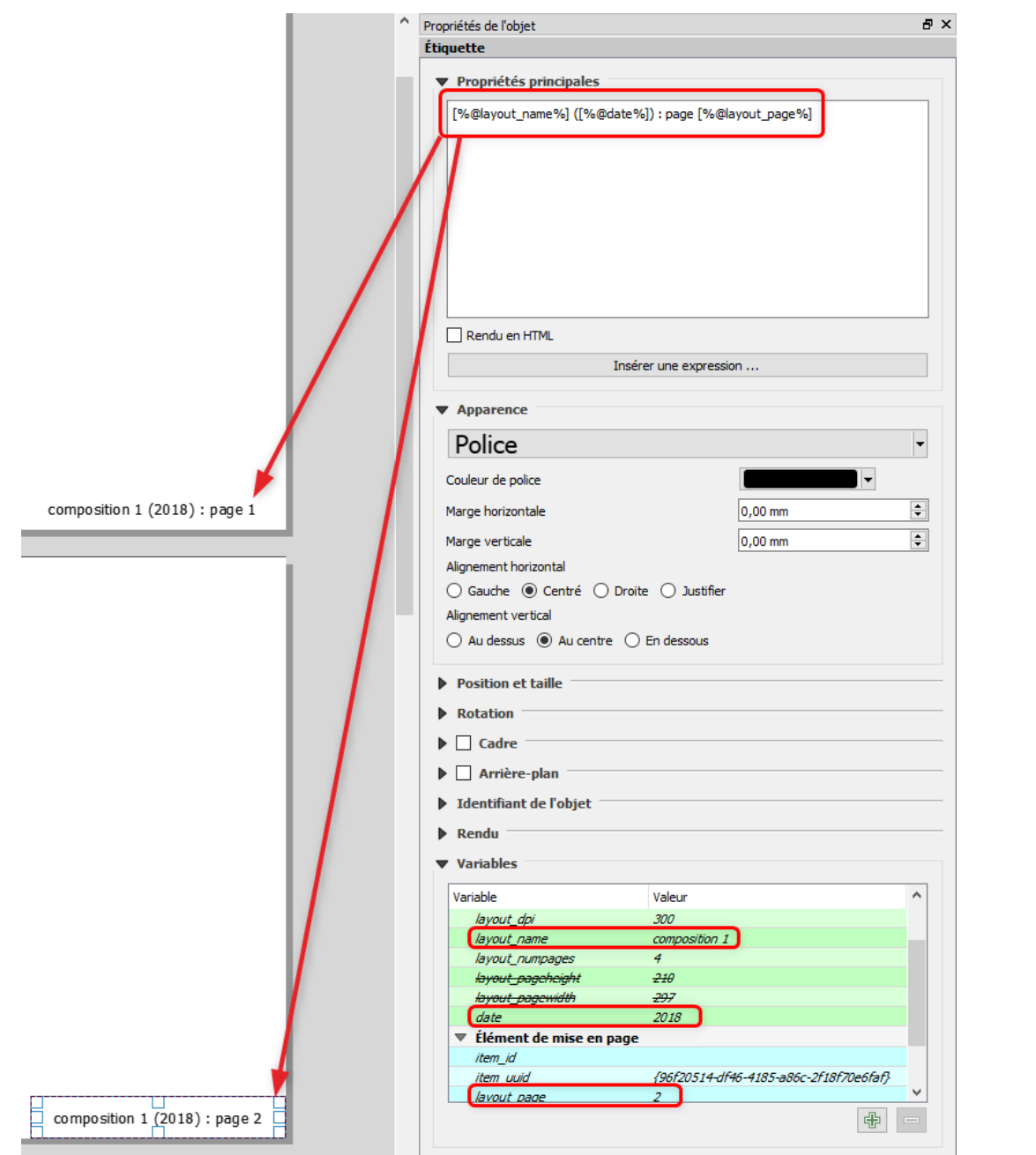

De façon analogue, les variables de mise en page "layout\_name" et "date" seront mis à jour si cette même étiquette est copiée-déplacée dans une autre composition.

#### Simulation des déficiences de perception des couleurs

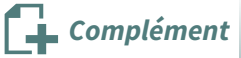

Le menu principal Vue / Mode d'affichage permet de simuler différentes formes de déficience de perception des couleurs.

### 8. Exercice : Mise en page

#### Exercice 15 : Mise en page

Objectif : réaliser une mise en page d'une carte

### Question

Ouvrir les couches vectorielles

- BD\_TOPO\H\_ADMINISTRATIF\**COMMUNE.SHP**
- BD\_TOPO\H\_ADMINISTRATIF\**CHEF\_LIEU.SHP**

Ouvrir la couche raster

• SCAN\SCAN\_100\**SC100\_0440\_6750\_L93.tif** 

Réaliser la composition comme ci-dessous (titre, légende, barre d'échelle et carte) et sauvegarder le projet

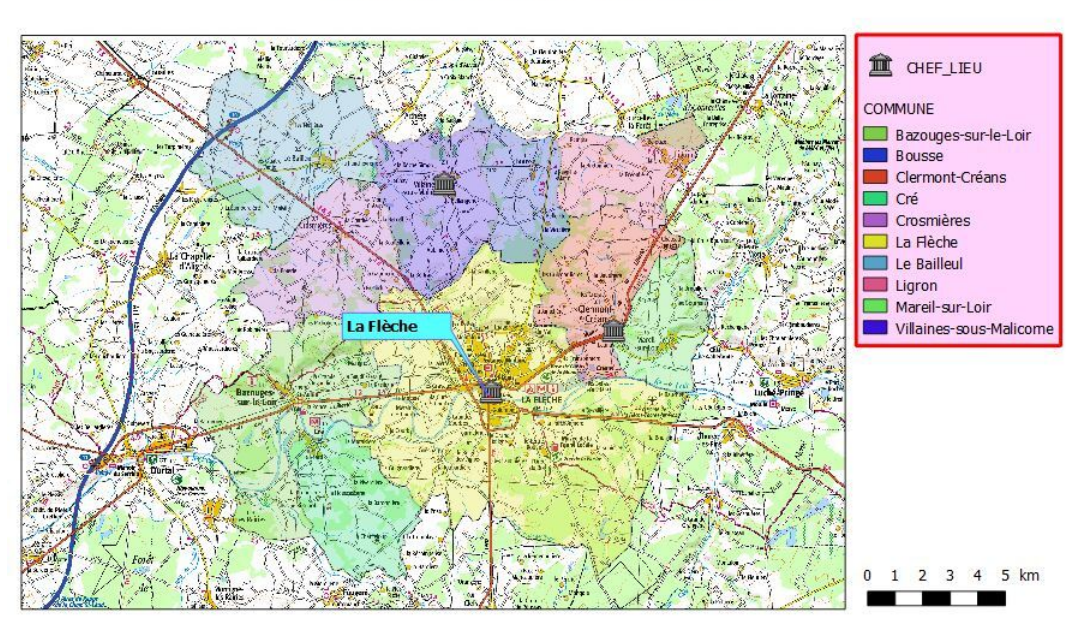

#### Arrondissement de la Flèche

Graphique 2 Exo 15

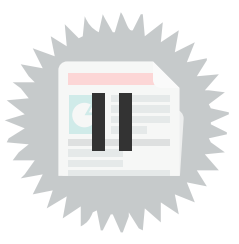

### 1. Paramétrages d'un objet "Image"

Menu : Ajouter un objet

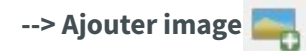

#### --> Onglet "Propriétés de l'Objet"

Fonction utile pour insérer une photographie, un logo, une flèche nord, etc.

| Charger une image denuis un réporteire                                                                                                    | Image                                    |                  |  |  |  |
|----------------------------------------------------------------------------------------------------|------------------------------------------|------------------|--|--|--|
| (perte du lien si déplacement de l'image dans une autre répertoire)                                                                                             | image raster                             |                  |  |  |  |
|                                                                                                    | Navigateur SVG                           |                  |  |  |  |
|                                                                                                    | Groupes SVG Image                        | is SVG           |  |  |  |
|                                                                                                    | Symboles de l'application     svg        | 1 <b>会中全下,</b>   |  |  |  |
| Choix de l'image à insérer dans la bibliothèque QGIS par défaut ou une<br>personnelle                                                                           | 4<br>87                                  |                  |  |  |  |
|                                                                                                    |                                          | 6 TIT C- Two Two |  |  |  |
|                                                                                                    | Paramètres SVG dynamiques                |                  |  |  |  |
|                                                                                                    |                                          |                  |  |  |  |
|                                                                                                    | Paramètres SVG                           |                  |  |  |  |
| personnalisation des fichiers SVG par detaut de QGIS, ou issus d'une autre<br>bibliothèque, tant qu'ils sont modifiables                                        | Couleur de remplissage                   |                  |  |  |  |
|                                                                                                    | Couleur de trait                         |                  |  |  |  |
|                                                                                                    | Largeur de trait 0,20 mm                 | ( <b>E</b> ,     |  |  |  |
|                                                                                                    | Dimensionnement et position              |                  |  |  |  |
| Paramètres de l'image. Il est possible de synchroniser la rotation d'une image                                                                                  | ▼ Rotation de l'image                    |                  |  |  |  |
| avec la rotation de la carte désignée. Typiquement, une flèche représentant le<br>Nord peut être alignée avec le Nord de la grille ou le vrai Nord géographique | 0,00 °                                   |                  |  |  |  |
|                                                                                                    | Synchroniser avec la carte               | Ψ                |  |  |  |
|                                                                                                    | Alignement du nord     Nord de la grille | · ·              |  |  |  |
| Autres options générales                                                                                                    |                                          |                  |  |  |  |
|                                                                                                    |                                          |                  |  |  |  |
|                                                                                                    |                                          |                  |  |  |  |
|                                                                                                    |                                          |                  |  |  |  |
|                                                                                                    |                                          |                  |  |  |  |

Image 7

Pour certains symboles SVG, il est possible de modifier des paramètres :

|   | Rechercher dans les répertoires                                           |  |  |  |  |
|---|---------------------------------------------------------------------------|--|--|--|--|
|   |                                                                           |  |  |  |  |
|   | ▓▋▙▙▆▆፼፼▆★★♥?                                                             |  |  |  |  |
|   | ⋈⋺⋎⋑⋬⋩⋇⋇⋩≜⋛∎ѷѷӈ                                                           |  |  |  |  |
|   | C\$\$\$\$\$\$\$\$\$\$\$\$\$\$\$\$\$\$\$\$\$\$\$\$\$\$\$\$\$\$\$\$\$\$\$\$ |  |  |  |  |
|   | ******                                                                    |  |  |  |  |
|   | / 1 + 含汤含金含色含菜菜菜菜                                                         |  |  |  |  |
|   | S @ □ Ø + + S & J ⊕ ∰ m ;                                                 |  |  |  |  |
|   | Chemins des images                                                        |  |  |  |  |
| + | C:/PROGRA~1/QGISWE~1/apps/qgis-dev/svg/accommodation                      |  |  |  |  |
|   | Supprimer Ajouter                                                         |  |  |  |  |
|   | ▼ Parametres SVG                                                          |  |  |  |  |
|   | Couleur de remplissage                                                    |  |  |  |  |
|   | Couleur de la bordure                                                     |  |  |  |  |
|   | Largeur de bordure externe 0,20 mm                                        |  |  |  |  |

### 2. Paramétrages d'un objet "Table d'attributs"

Menu : Ajouter un objet

--> Ajouter Table attributaire

--> Onglet "Propriétés de l'objet"

Insère un extrait ou la totalité de la table attributaire d'une couche.

| Mise en pag        | je Pro                      | priétés de l'objet   | Éléments          | Historique |    |   |  |  |  |  |
|--------------------|-----------------------------|----------------------|-------------------|------------|----|---|--|--|--|--|
| Propriétés o       | Propriétés de l'objet       |                      |                   |            |    |   |  |  |  |  |
| Table attributaire |                             |                      |                   |            |    |   |  |  |  |  |
| ▼ Proprie          | Propriétés principales      |                      |                   |            |    |   |  |  |  |  |
| Source             | Source Entités de la couche |                      |                   |            |    |   |  |  |  |  |
| Couche             | Couche CHEF_LIEU            |                      |                   |            |    |   |  |  |  |  |
|                    |                             | Actualiser la tab    | le de données     |            |    |   |  |  |  |  |
|                    |                             | Attribu              | ıts               |            |    |   |  |  |  |  |
| ▼ Filtrag          | e des ent                   | ités                 |                   |            |    |   |  |  |  |  |
| Lignes ma          | aximales                    | 30                   |                   |            | \$ |   |  |  |  |  |
| Supp               | rimer les lig               | gnes en double de l  | la table          |            |    |   |  |  |  |  |
| Ne m               | ontrer que                  | les entités visibles | sur la carte      |            |    |   |  |  |  |  |
| Carte liée         |                             |                      |                   |            | -  |   |  |  |  |  |
| Ne m               | ontrer que                  | les entités intersec | tant l'entité atl | as         |    |   |  |  |  |  |
| Filtre             | Filtrer avec                |                      |                   |            |    |   |  |  |  |  |
| 🔻 Appare           | ence                        |                      |                   |            |    |   |  |  |  |  |
| Affich             | ner des lign                | es vides             |                   |            |    |   |  |  |  |  |
| Marges de          | e cellule                   | 1,00 mm              |                   |            | \$ |   |  |  |  |  |
| Afficher l'        | en-tête                     | Sur le premier c     | adre              |            | •  |   |  |  |  |  |
| Tables vio         | des                         | N'afficher que le    | s en-têtes        |            | •  |   |  |  |  |  |
| Message            | à afficher                  |                      |                   |            |    |   |  |  |  |  |
| Couleur d          | e fond                      |                      |                   |            |    |   |  |  |  |  |
|                    |                             | Per                  | sonnalisation av  | /ancée     |    |   |  |  |  |  |
| Appli              | quer des rè                 | gles de style condi  | tionnel à la cou  | che        |    | - |  |  |  |  |
|                    | [                           |                      |                   |            |    |   |  |  |  |  |

Image 8 Paramétrage d'un objet "table d'attributs"

| ionnes       | ossibilité de modif  | ier le nom affiché |             |     |                      |                                                    |                      |   |
|--------------|----------------------|--------------------|-------------|-----|----------------------|----------------------------------------------------|----------------------|---|
| Attribut     | En-tête              | Alignement         | Largeur     |     |                      |                                                    |                      |   |
| 0 abc ID ▼ E | ל א                  | Au centre à gauche | Automatique | 400 | Mise en page Pro     | opriétés de l'objet                                | Éléments Historique  |   |
| 1 ID_COM     | ID_СОМ               | Au centre à gauche | Automatique |     | Propriétés de l'obje | t                                                  |                      |   |
| 2 ORIGIN_NOM | ORIGIN_NOM           | Au centre à gauche | Automatique |     | Table attributaire   |                                                    |                      |   |
| 3 NATURE     | NATURE               | Au centre à gauche | Automatique |     | Proprietes prin      | cipales                                            |                      |   |
| 4 NOM        | NOM                  | Au centre à gauche | Automatique |     | Source Entités de    | e la couche                                        |                      |   |
| 5 IMPORTANCE | IMPORTANCE           | Au centre à gauche | Automatique |     | Couche CHEF          | F_LIEU Choix                                       | x de la couche 👻     |   |
|              |                      |                    |             |     |                      | Actualiser la table                                | de données           |   |
|              |                      |                    |             |     |                      | Attribute                                          | 5                    |   |
| ier<br>Attri | but                  | Ordre              | e de tri    |     | Supprimer les l      | ignes en double de la<br>e les entités visibles si | table<br>ur la carte |   |
| Attri        | but                  | Ordre              | e de tri    |     | Carte liée           |                                                    |                      |   |
| Tri<br>nlusi | eurs criteres nossil | le                 |             |     | Ne montrer que       | e les entités intersecta                           | ant l'entité atlas   |   |
| avec         | ordre de priorité    |                    |             |     | Filtrer avec         |                                                    |                      |   |
|              |                      |                    |             |     | Apparence            |                                                    |                      |   |
|              |                      |                    |             |     | Afficher des lig     | nes vides                                          |                      |   |
|              |                      |                    |             |     | Marges de cellule    | 1,00 mm                                            |                      | _ |
|              |                      |                    |             |     | Afficher l'en-tête   | Sur le premier cad                                 | fre                  |   |
|              |                      |                    |             |     | Tables vides         | N'afficher que les                                 | en-têtes             |   |
|              |                      |                    |             |     | Message à afficher   |                                                    |                      |   |
|              |                      |                    |             |     | Couleur de fond      |                                                    | <b>•</b>             |   |
|              |                      |                    |             |     |                      |                                                    |                      |   |

ll est possible d'ajouter des nouvelles colonnes avec le bouton 🛛 🔂 et de leur donner une expression

avec le calculateur de champs.

Le filtrage des entités permet :

- de donner un nombre de lignes maximales
- de supprimer les lignes en double dans la table
- de ne montrer que les entités visibles dans la carte, avec choix de la carte si plusieurs objets cartes ont été ajouté dans la composition.
- de ne montrer que les entités intersectant l'entité de l'atlas
- de Filtrer avec une expression

Les autres réglages sont assez intuitifs.

### 3. Paramétrages d'un objet "Cadre HTML"

Menu : Ajouter un objet

--> Ajouter HTML

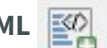

#### --> Onglet Propriétés de l'objet

permet d'insérer un cadre HTML dans une composition. La source peut-être une URL, un fichier local (extension htm ou html), ou du code HTML.

Le bouton [insérer une expression] peut être utilisé pour insérer une expression comme [%Year(\$now)%] pour afficher l'année courante.

### 4. Exercice : Mise en page avancée

#### Exercice 16 : mise en page avancée

Objectif : réaliser une mise en page avancée avec différents éléments (objets)

Mise en page, compléments pour fonctionnalités avancées

#### Question

La Flèche Ouvrir la couche vectorielle • Contours Iris\carto\IRIS\_extrait72.shp Réaliser la composition ci-contre Modifier la légende (contenu et la police titre, couche et objet) Insérer la flèche nord, les photos (PHOTOS\\*.jpg) le logo (Divers\Bloc-marque\_MEDDE-web.png) ZONE IRI Insérer copyright, réalisation,... Rotation de la carte à 30°, échelle 70 000. Exo16

Enregistrez votre travail relatif à l'exercice comme un projet sous le nom "NomStagiaire\_EX16.qgs\*" dans le répertoire "data\_foad\_qgis"

Envoyez ce fichier par mail à la boîte aux lettres de l'équipe de formation qui vous a été indiquée dans votre protocole individuel de formation.

### 5. Impression et export

Lorsque toute l'impression est configurée (position et échelle de la carte, légende, etc.), il est possible de sauvegarder le modèle de mise en page pour des impressions ultérieures de même type (ex : réalisation d'une charte graphique).

Les boutons

permettent d'ouvrir et d'enregistrer un modèle.

Il est possible d'imprimer directement le document ou de l'exporter en fichier informatique image (.jpg, .png, .tif, ...), .pdf ou SVG.

📕 Complément

L'enregistrement dans un fichier projet est indispensable pour sauvegarder la carte composée.

#### Chemin additionnel de recherche pour les modèles

Il est possible d'ajouter des chemins de recherche pour les modèles dans

#### Préférences -> Options -> Mise en page

Ceci permet de partager des modèles communs dans un service par exemple.

### 6. Génération d'atlas de cartes

Il est possible de générer automatiquement un **atlas de cartes** (ex : un atlas de carte communales).

Le principe est d'utiliser la géométrie et les attributs d'une couche vectorielle (par exemple une couche de COMMUNES).

Pour chaque entité de la couche (ex : pour chaque COMMUNE), une nouvelle carte est générée et dont l'emprise correspond à la géométrie de l'entité.

Les attributs de la couche peuvent être utilisés dans des zones de texte (par exemple pour adapter le titre de la carte).

#### Pour générer un atlas il faut activer l'option dans l'onglet décrit ci-dessous.

Si l'onglet n'apparaît pas, cliquer sur Paramètres de l'atlas dans le menu Atlas.

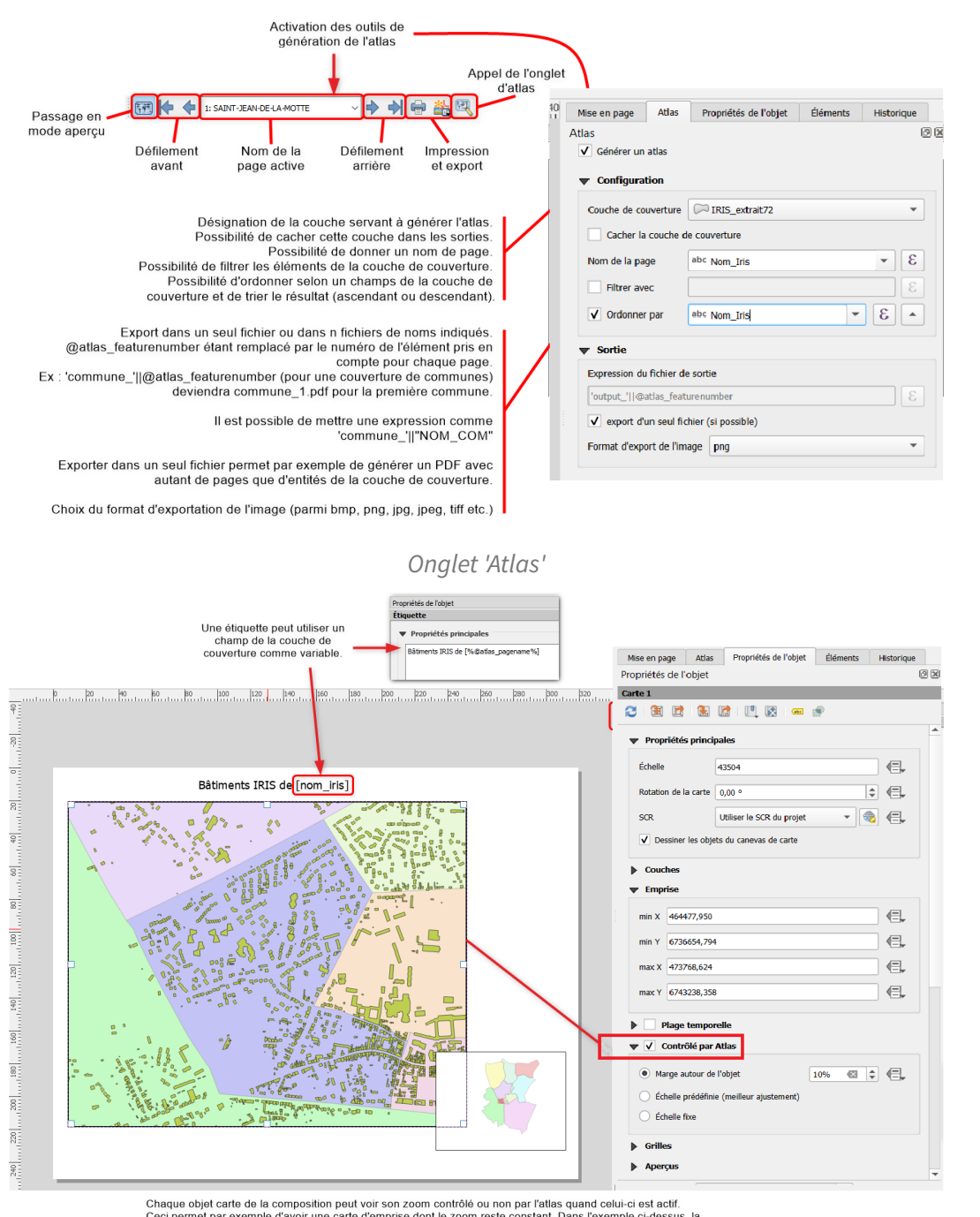

Chaque objet carte de la composition peut voir son zoom contrôlé ou non par l'atlas quand celui-ci est actif. Ceci permet par exemple d'avoir une carte d'emprise dont le zoom reste constant. Dans l'exemple ci-dessus, la petite carte en bas à droite qui matériaites l'emprise n'est pas contrôlée par l'atlas. Le zoom est soit fixe, soit variable, de façon à faire tenir l'entité traitée avec une marge fixée par défaut à 10%.

Paramètres de l'atlas pour un objet carte

aperçu et de passer de page en page.

Le menu permet d'imprimer en PDF ou d'exporter en tant qu'image ou SVG.

Mise en page, compléments pour fonctionnalités avancées

| Composeur Éditer Vue Mise en page                                                                                                    | Atlas Paramètres                                                                                                    |
|----------------------------------------------------------------------------------------------------|----------------------------------------------------------------------------------------------------|
|                                                                                                    | Aperçu de l'Atlas                                                                                                    |
| Image: block of the state of the state of the | <ul> <li>Entité précédente</li> <li>Entité suivante</li> <li>Dernière entité</li> </ul>                                         |
|                                                                                                    | <ul> <li>Impression de l'Atlas</li> <li>Exporter l'Atlas en tant qu'images</li> <li>Exporter l'Atlas en tant que SVG</li> </ul> |
| <u>-</u>                                                                                                    | Exporter l'Atlas en tant que PDF                                                                                                |

menu atlas

#### Mise en surbrillance de l'entité traitée dans chaque page

Complément

Quand on active 'générer un atlas' avec une couche de couverture, QGIS crée deux variables @atlas\_featureid et @atlas\_geometry

qui représentent respectivement l'identifiant de l'objet traité dans chaque page (ex : identifiant de la commune) et la géométrie de l'objet.

Ceci peut servir pour affecter un style spécifique à l'entité traitée dans chaque page.

#### Exemple :

Couches : BATIMENT de la BDParcellaire et IRIS.

#### Pour la couche IRIS définissons le style suivant basé sur ensemble de règles :

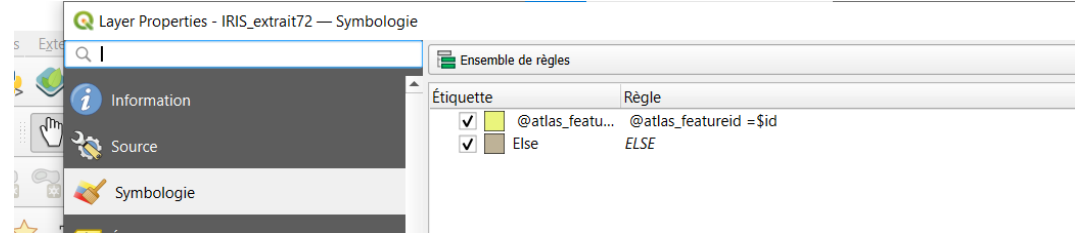

Mise en surbrillance pour l'atlas

On utilise ici la possibilité offerte d'utiliser une règle **ELSE**.

La règle indique que si l'identifiant de l'entité de la couche est celui de **l'entité en cours de traitement** dans la page du composeur on l'affiche en **jaune**.

Les autres entités sont affichées en gris.

De même nous pouvons n'afficher que le nom de la commune en cours en paramétrant les étiquettes.

onglet Étiquettes -> Étiquettes basées sur des règles

Filtrer avec l'expression : **\$id = @atlas\_featureid** et étiqueter avec **"Nom\_iris**"

on pourrait également écrire directement l'expression en étiquetage unique : CASE WHEN \$id=@atlas\_featureid THEN Nom\_iris END

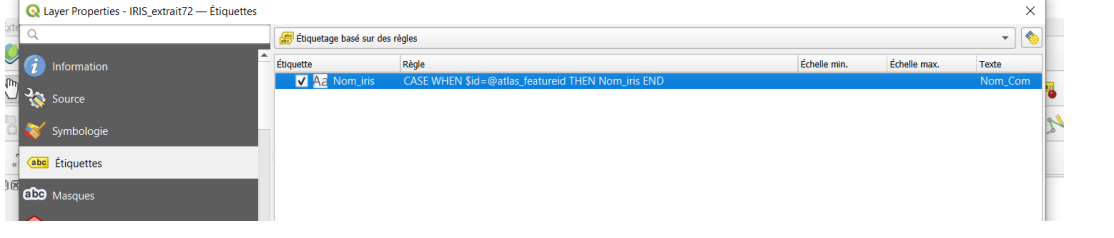

Atlas : gestion des étiquettes de la couche

Dans notre exemple, on peut également vouloir un style différent pour les bâtiments qui sont dans l'IRIS traité.

Dans ce cas dans le style de la couche **BATIMENT** on appliquera un ensemble de règle comme par exemple :

| Q Layer Properties - BATIMENT — Symbologie |                    |                                                       |              |              |        |
|--------------------------------------------|--------------------|-------------------------------------------------------|--------------|--------------|--------|
| <u>Xte</u> Q                               | Ensemble de règles |                                                       |              |              |        |
|                                            | Étiquette          | Règle<br>within(\$geometry, @atlas_geometry )<br>ELSE | Échelle min. | Échelle max. | Compte |

Exemple de règle utilisant @atlasgeometry

Voici un exemple de ce qui peut-être obtenu :

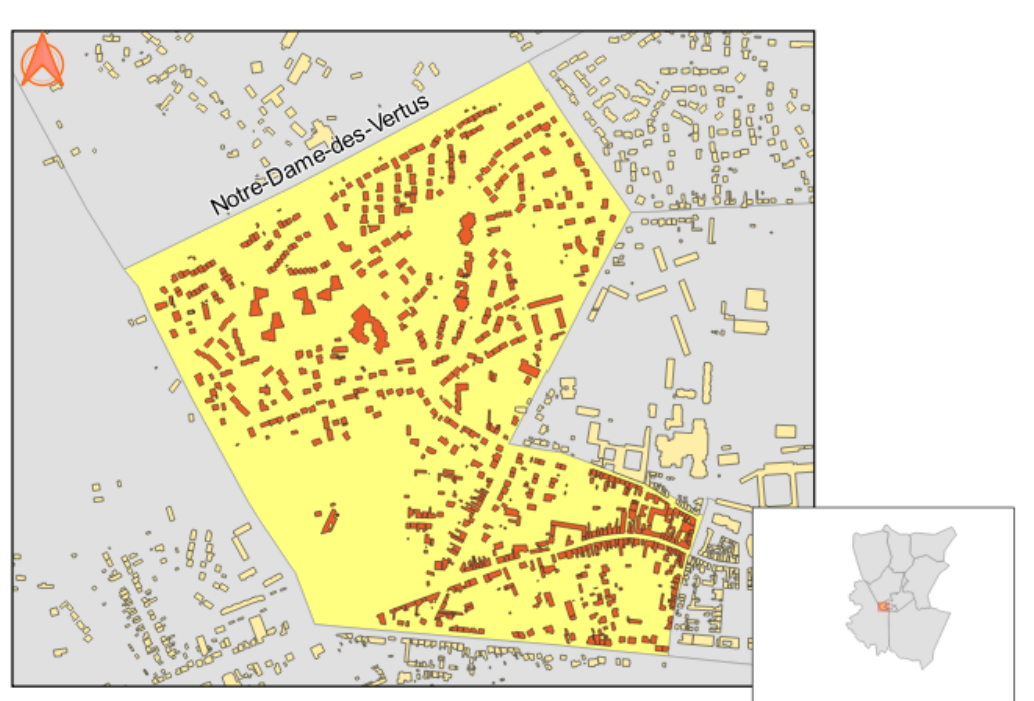

#### Bâtiments IRIS de Notre-Dame-des-Vertus

#### Atlas : exemple de mise en surbrillance

On peut également noter qu'il existe aussi une variable @map\_id qui permet indépendamment de l'utilisation des fonctionnalités de l'atlas de personnaliser le style d'une couche en fonction de l'identifiant de l'objet carte dans le composeur. Cet identifiant est à préciser dans l'objet carte du composeur.

| ▼ I | dentifiant de l'objet |  |
|-----|-----------------------|--|
| Id  | carte_principale      |  |
|     |                       |  |

Dans l'exemple précédent on pourrait donc transformer l'expression sur les étiquettes pour ne les voir que dans la carte principale :

\$id = @atlas\_featureid and @map\_id='carte\_principale'

### 7. Exercice : Atlas

#### Exercice 16b : Mise en page avancée

Objectif : réaliser un atlas avec différents paramètres de visualisation

#### Question

Ouvrir les couches vectorielles

- Contours\_Iris\carto\IRIS\_extrait72.shp
- BD\_PARCELLAIRE\BATIMENT.shp

Réaliser un atlas des IRIS comme sur la composition cidessous

En insérant :

- une unique carte visualisant les deux couches
- un titre avec la variable du nom de l'IRIS en cours
- une flèche Nord

Et en affichant :

- les étiquettes des noms des IRIS inactifs
- une surbrillance pour la couche BATIMENT
- une ombre pour "mettre en surbrillance" l'entité en cours
- une marge de 20 % autour de l'entité en cours

Exporter l'atlas au format PDF.

Indice :

1. Pour n'étiqueter que les entités non actives, utiliser l'opérateur **'IS NOT'** dans l'étiquetage avec expression :

CASE WHEN \$id IS NOT @atlas\_featureid THEN "Nom\_iris" END

2. Utiliser les niveaux de symboles pour faire apparaître l'ombrage de l'entité en cours.

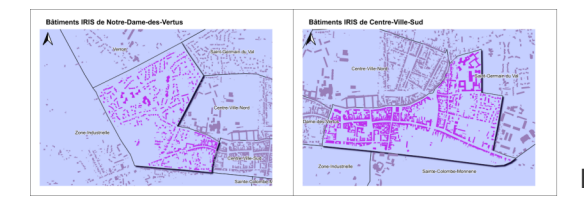